## 高雄中學 114 學年高一新生報到流程圖

一、請由此網頁進入

(開放報到時間:114年7月10日上午01:00到7月10日上午11:00止):

### https://webap1.kshs.kh.edu.tw/kshsSSO/newStu114/

由上面網址進入後會看到如下畫面:

請輸入身份證字號(開頭英文字母大小寫皆可)及生日,接著按「進入」。

| d# 中                                                                                       | 高雄市立高雄高級中學<br>Kaohsiung Municipal Kaohsiung Senior High School |  |  |
|--------------------------------------------------------------------------------------------|----------------------------------------------------------------|--|--|
| 114學年度新生線上報到入口 系統時間:2025/7/4 上午 08:37                                                      |                                                                |  |  |
| ※ 新生報到期限:2025.4 <b>7/6<sup>と</sup>午 01:00:00 至 2025/                                  </b> |                                                                |  |  |
|                                                                                            |                                                                |  |  |
| £日                                                                                         | ▼日 進入                                                          |  |  |
| 更多新生入學資訊,請依本校首頁[新生專區]公告為主                                                                  |                                                                |  |  |

二、在上圖中,按進入後會看到以下畫面(此時尚未完成報到),請點選「新生線上報到」。

| ## #                                                           | 高雄市立高雄高級中學<br>Kaohsiung Municipal Kaohsiung Senior High School |  |
|----------------------------------------------------------------|----------------------------------------------------------------|--|
| 114學年度新生線上報到入口系統時間:2025/7/4 上午 08:44                           |                                                                |  |
| 新生姓名:王小明尚未完成報到                                                 |                                                                |  |
| 【新生線上報到資料上傳及資料填寫】                                              |                                                                |  |
| ● <u>新生線上報到</u>                                                |                                                                |  |
| 若為體育班新生請於"分發結果通知單"該項上傳〔2吋大頭照〕(須為原照片電子檔jpg或jpeg,不可翻拍實體照片或傳PDF檔) |                                                                |  |
| 更多新生入                                                          | 學資訊,請依本校首頁[新生專區]公告為主                                           |  |
| 離開                                                             |                                                                |  |
|                                                                |                                                                |  |
|                                                                |                                                                |  |

★再提醒一次

體育班新生沒有「分發結果通知單」,請在這項上傳「2吋大頭照 電子檔」(須為原照片電子檔 jpg 或 jpeg,不可翻拍實體照片或傳 PDF 檔),請提早準備。

| 高雄市立高雄高級中學<br>Kaohsiung Municipal Kaohsiung Senior High School                                                                                                    |  |  |  |  |
|----------------------------------------------------------------------------------------------------|--|--|--|--|
| 114學年度新生線上報到入口系統時間:2025/7/4 上午 08:49                                                                                                    |  |  |  |  |
| 新生姓名:王小日尚未完成報到                                                                                                    |  |  |  |  |
| 【新生線上報到】依序完成下列5步驟                                                                                                    |  |  |  |  |
| 1.上傳畢業證書(如未領到畢業證書請上傳身分證正面)(掃描檔、照片或圖檔)<br>※檔案限PDF或JPG格式,大小10MB以下<br>選擇檔案 沒有選擇檔案 上傳畢業證書                                                                                                    |  |  |  |  |
| 2.上傳分發結果通知單(需要家長及學生都簽名)(掃描檔、照片或圖檔)<br>※檔案限PDF或JPG格式,大小10MB以下<br>選擇檔案)沒有選擇檔案 上傳分發結果通知單                                                                                                    |  |  |  |  |
| <ul> <li>3.原住民助學金、住宿伙食費申請 ※必填※</li> <li>○我是原住民生.要申請,上述補助可配合於新生訓練時繳交相關證明文件。</li> <li>○我不是原住民生.不要申請</li> <li>※請先備妥1.有註明族別的戶口名簿影本或戶籍謄本;2.學生本人郵局存摺影本;紙本申請表將於新生訓練時發放,以上資料於新生訓練第2天時一併繳交至註冊組。</li> </ul>    |  |  |  |  |
| <ul> <li>4.軍公教 遺族子女就學優待申請 ※必填※ 現職軍公教子女,並非本項申請對象,請選「不具身分.不要申請」。</li> <li>○具身分.要申請</li> <li>○不具身分.不要申請</li> <li>※請先備妥1.戶口名簿影本或戶籍謄本;2.撫卹令或公文;3.學生本人郵局存摺影本:紙本申請表將於新生訓練時發放,以上資料於新生訓練時一併繳交至註冊組。</li> </ul> |  |  |  |  |
| 5.完成報到<br>確認報到                                                                                                    |  |  |  |  |
|                                                                                                    |  |  |  |  |

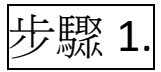

上傳【畢業證書】(請將畢業證書之 PDF 檔或照片 JPG、JPEG 檔上傳),上傳成功後,在「上傳畢業證書」按鈕右方會出現「下載檢視畢業證書(身份證)」字樣,如下圖:

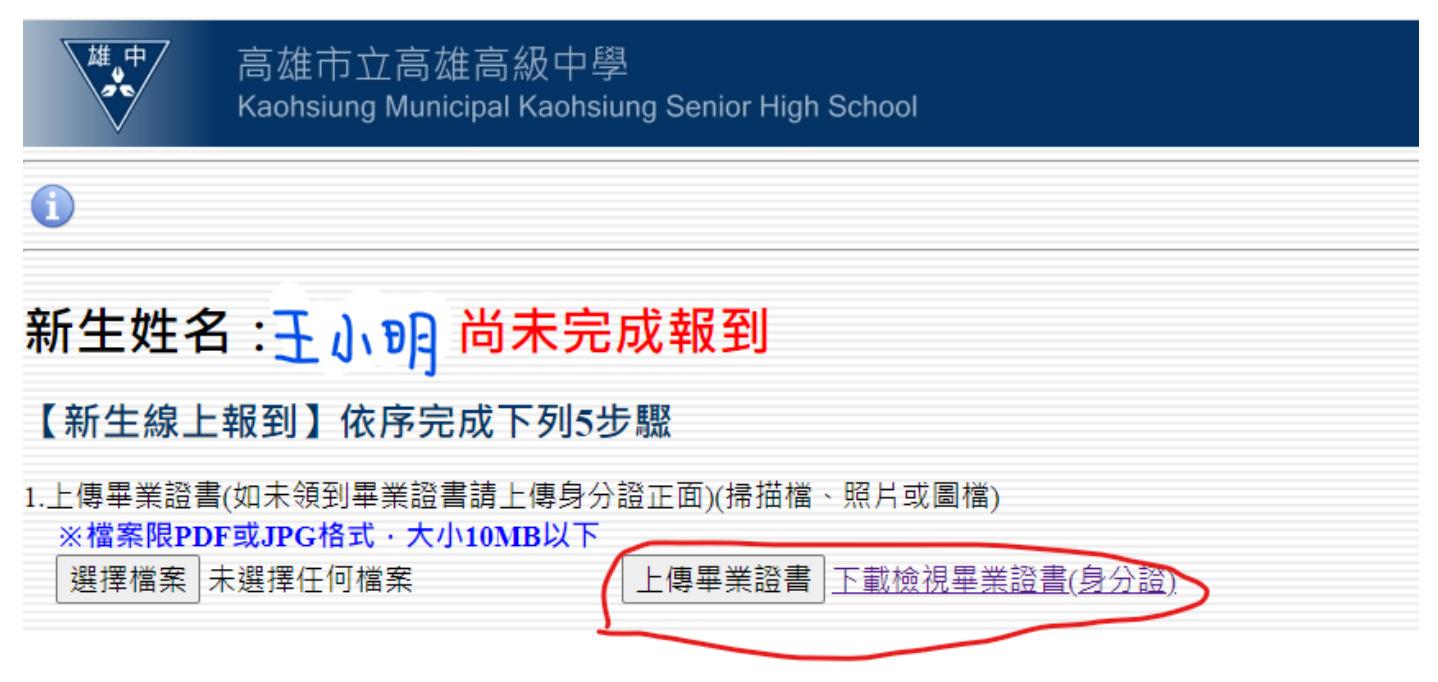

注意:若照片不是 JPG 或 JPEG 檔會上傳不成功。如下圖:

| 檔案格式有誤,限PDF或JPG格式!! |    |
|---------------------|----|
|                     | 關閉 |

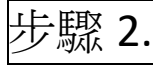

上傳【分發結果通知單】(需要家長及學生都簽名)(請將有簽名的分發結果通知單之 PDF 檔或照片 JPG、JPEG 檔上傳),上傳成功後,在「上傳分發結果通知單」按鈕右方會出現「下載檢視分發結果 通知單」字樣,如下圖:

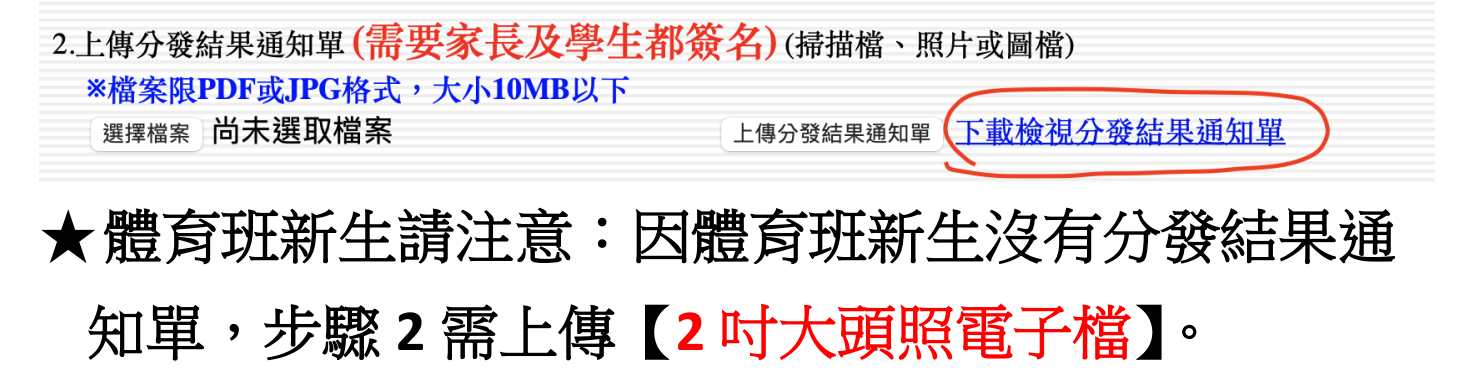

步驟 3.

# 選擇是否申請原住民助學金、住宿伙食費申請

若不是原住民生,請勾選【我不是原住民生,不申請】。如下圖

• 〇我是原住民生要申請,上述補助可配合於新生訓練時繳交相關證明文件。

• • 我不是原住民生.不要申請

※請先備妥1.有註明族別的戶口名簿影本或戶籍謄本;2.學生本人郵局存摺影本;紙本申請表將於新生訓練時發放,以上資料於新生訓練第2天時一併繳交至註冊組。

若是原住民生且要申請,請勾選【我是原住民生,要申請】。如下圖

3.原住民助學金、住宿伙食費申請 ※必填※

• ⑧ 我是原住民生.要申請,上述補助可配合於新生訓練時繳交相關證明文件。

• 〇我不是原住民生.不要申請

※請先備妥1.有註明族別的戶口名簿影本或戶籍謄本;2.學生本人郵局存摺影本;紙本申請表將於新生訓練時發放,以上資料於新生訓練第2天時一併繳交至註冊組。

若勾選【我是原住民生,要申請】者。

※請先備妥

1.有註明族別的戶口名簿影本或戶籍謄本;

2.學生本人郵局存摺影本;

紙本申請表將於新生訓練時發放,以上資料於新生訓練第2天時一併繳交至註冊 組。

步驟 4.

#### 選擇是否申請軍公教遺族子女就學優待申請

若不具此身份者(即現職軍公教子女,非並項申請對象),請勾選【不具身份,不要申請】。如下圖

4.軍公教 遺族子女就學優待申請 ※必填※ 現職軍公教子女,並非本項申請對象,請選「不具身分.不要申請」。

〇具身分.要申請

● 不具身分.不要申請

※請先備妥1. 戶口名簿影本或戶籍謄本;2.撫卹令或公文;3.學生本人郵局存摺影本:紙本申請表將於新生訓練時發放,以上資料於新生訓練時一併繳交至註冊組。

若具此身份者且要申請者,請勾選【具身份,要申請】。如下圖

4.軍公教 遺族子女就學優待申請 ※必填※ 現職軍公教子女,並非本項申請對象,請選「不具身分,不要申請」。
● 具身分,要申請
● ○不具身分,不要申請
※請先備妥1.戶口名簿影本或戶籍謄本;2.撫卹令或公文;3.學生本人郵局存摺影本:紙本申請表將於新生訓練時發放,以上資料於新生訓練時一併繳交至註冊組。
若勾選【具身份,要申請】者。
※請先備妥

1. 戶口名簿影本或戶籍謄本;

2. 撫卹令或公文;

3.學生本人郵局存摺影本:

紙本申請表將於新生訓練時發放,以上資料於新生訓練第2天時一併繳交至註冊 組。

步驟 5.

一定要上面 4 個步驟都完成後,才可以按【確認報到】按鈕,若已完成前 4 步驟, 請按【確認報到】按鈕,如下圖

# ★ 請務必再確認所有步驟都已完成

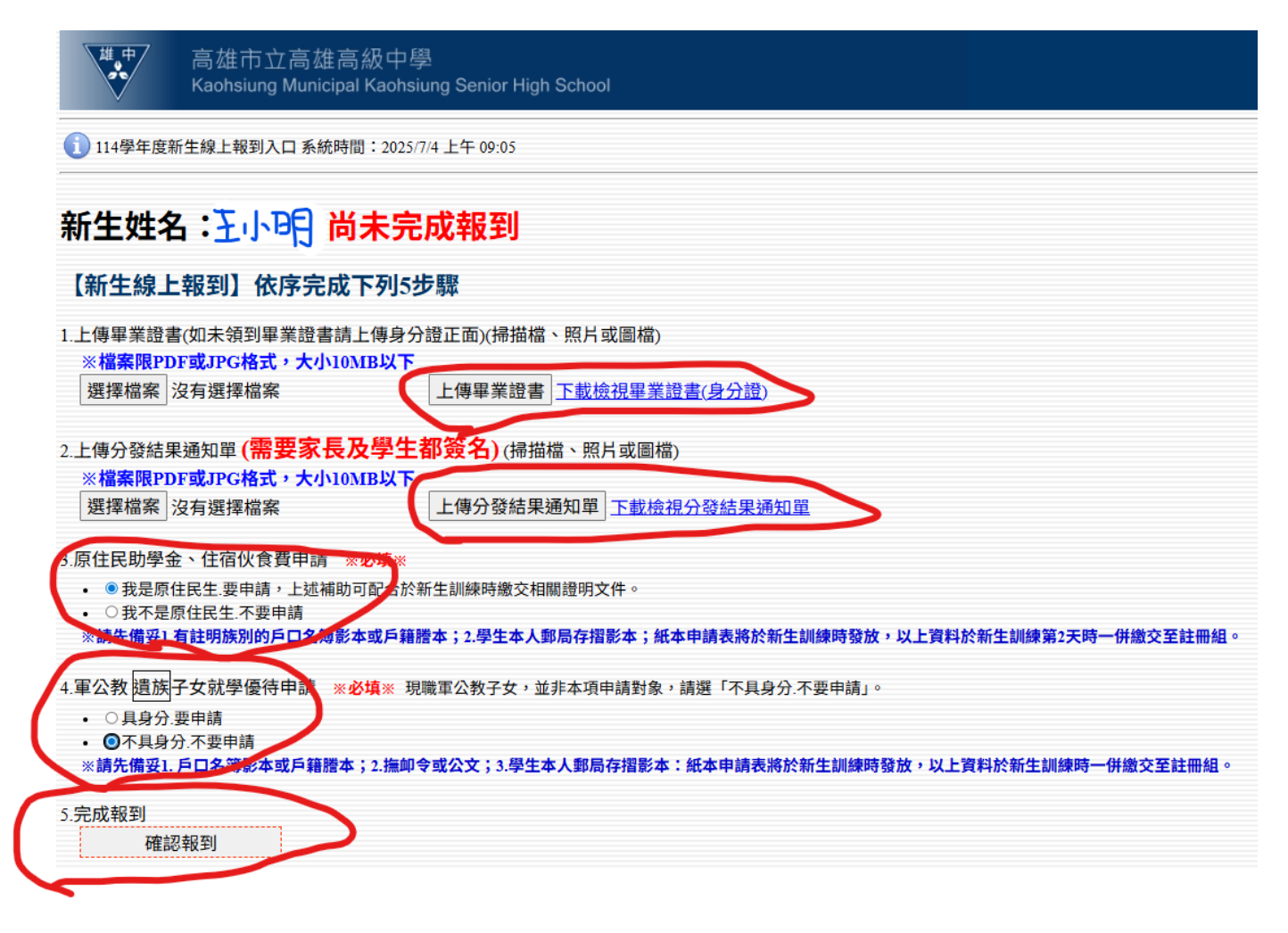

#### 按下【確認報到】按鈕後,畫面如下圖,按下【確認】

|                                                                                             | webap1.kshs.kh.edu.tw 👸           |
|---------------------------------------------------------------------------------------------|-----------------------------------|
| <sup>推</sup> 中 高雄市立高雄高級中學                                                                   | 完成報到後將無法再修改畢業證書、報到確認單及相關資料,請確認??  |
| Kaohsiung Municipal Kaohsiung Senior High School                                            | 確定 取消                             |
| ① 114學年度新生線上報到入口系統時間:2025/7/4 上午 09:05                                                      |                                   |
| 新生姓名:方柏程 <mark>尚未完成報到</mark>                                                                |                                   |
| 【新生線上報到】依序完成下列5步驟                                                                           |                                   |
| 1.上傳畢業證書(如未領到畢業證書請上傳身分證正面)(掃描檔、照片或圖檔)                                                       |                                   |
| ※檔案限PDF或JPG格式,大小10MB以下<br>選擇檔案 沒有選擇檔案 上傳畢業證書 <u>下載檢視畢業證書(身分證</u> )                          |                                   |
| 2.上傳分發結果通知單(需要家長及學生都簽名)(掃描檔、照片或圖檔)                                                          |                                   |
| ※福案限PDF或JPG格式,大小10MB以下<br>選擇檔案 沒有選擇檔案 上傳分發結果通知單 <u>下載檢視分發結果通知單</u>                          |                                   |
| 3.原住民助學金、住宿伙食費申請 ※ <mark>必填</mark> ※                                                        |                                   |
| <ul> <li>●我是原住民生,要申請,上述補助可配合於新生訓練時繳交相關證明文件。</li> <li>○我不是原住民生,不要申請</li> </ul>               |                                   |
| ※請尤備女I.有註明族別的尸山石湾家本或尸種證本,2.学土本人對向仔指影本,就本甲請农商於新土調散                                           | R時發放,以上貝科於新生訓練第2天時一併藏父王註冊組。       |
| <ul> <li>4.軍公教/道族子女就學優待申請 ※必填※ 現職軍公教子女,並非本項申請對象,請選「不具身分.不要</li> <li>① 具身分 要申請</li> </ul>    | 空申請」。<br>                         |
| <ul> <li>● 不具身分.不要申請</li> <li>※請先備妥1.戶口名簿影本或戶籍謄本;2.撫卹令或公文;3.學生本人郵局存摺影本:紙本申請表將於新当</li> </ul> | <b>L訓練時發放,以上資料於新生訓練時一併繳交至註冊組。</b> |
| 5.完成報到                                                                                      |                                   |
| 確認報到                                                                                        |                                   |
| Θλロ                                                                                         |                                   |

按下【確認】後,此時畫面出現「新生〇〇〇已完成報到,請截圖保留作業存證」,如下圖: 按「確定」。

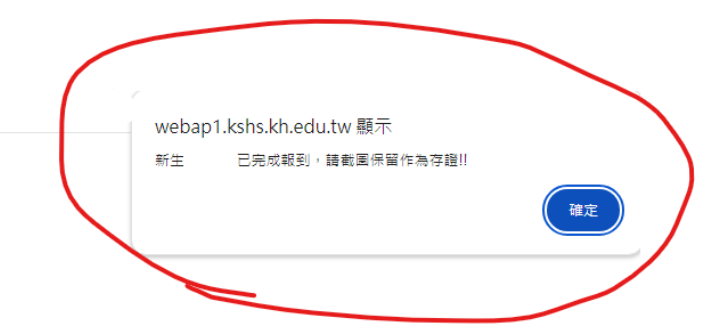

按完「確定」後,原本姓名旁邊的「尚未完成報到」,已改為「已完成報到」。另外,原本「確認報 到」按鈕,也已改成「已完成報到」按鈕,如下圖:(可截圖保留作業存證)

| <sup>摊</sup><br>▲<br>本<br>▲<br>本<br>▲<br>高雄市立高雄高級<br>Kaohsiung Municipal Ka                                                                                                    | 中學<br>ohsiung Senior High School                       |  |  |  |
|----------------------------------------------------------------------------------------------------|--------------------------------------------------------|--|--|--|
| 114學年度新生線上報到入口系統時間:2025/7/4 上午 09:18                                                                                                    |                                                        |  |  |  |
| 新生姓名:土山市日已完成報到                                                                                                    |                                                        |  |  |  |
| 【新生線上報到】依序完成下列                                                                                                    | J5步驟                                                   |  |  |  |
| 1.上傳畢業證書(如未領到畢業證書請上傳<br>※ <b>檔案限PDF或IPC核式・大小10/IR</b>                                                                                                    | 身分證正面)(掃描檔、照片或圖檔)                                      |  |  |  |
| 選擇檔案沒有選擇檔案                                                                                                    | 上傳畢業證書 <u>下載檢視畢業證書(身分證</u> )                           |  |  |  |
| 2.上傳分發結果通知單 (需要家長及學<br>※檔案限PDF或JPG格式,大小10MBJ<br>選擇檔案 沒有選擇檔案                                                                                                    | 生都簽名)(掃描檔、照片或圖檔)<br>メ下<br>上傳分發結果通知單 <u>下載檢視分發結果通知單</u> |  |  |  |
| <ol> <li>3.原住民助學金、住宿伙食費申請 ※必填※</li> <li>● 我是原住民生.要申請,上述補助可配合於新生訓練時繳交相關證明文件。</li> <li>● 我是原住民生.不要申請</li> <li>● 我是原住民生.不要申請</li> <li>※請先備妥1.有註明族別的戶口名簿影本或戶籍謄本;2.學生本人郵局存摺影本;紙本申請表將於新生訓練時發放,以上資料於新生訓練第2天時一併繳交至註冊組。</li> </ol> |                                                        |  |  |  |
| <ul> <li>4.軍公教 置族子女就學優待申請 ※必填※ 現職軍公教子女,並非本項申請對象,請選「不具身分.不要申請」。</li> <li>● 具身分.要申請</li> <li>● 不具身分.不要申請</li> <li>※請先備妥1.戶口名簿影本或戶籍謄本;2.撫卹令或公文;3.學生本人郵局存摺影本:紙本申請表將於新生訓練時發放,以上資料於新生訓練時一併繳交至註冊組。</li> </ul>                    |                                                        |  |  |  |
| 5.完成報到<br>已完成報到<br>回入口                                                                                                    |                                                        |  |  |  |

# 此時新生報到已完成了。 接下來請於 7/11 12:00~8/1 24:00 進行新生資料填報。

新生資料填報網址將另外公告於新生專區